## General

The ConfTool System will be used for handling abstract/paper submission, the review process, and participant registration. You have to create a user account in order to use any facilities of the system.

## Login to the ConfTool System

Please open web page <u>https://www.conftool.pro/ish2015/</u> and log in with your username and password under "*Registered Users*". If you have forgotten your password a new one can be obtained through the "*Forgotten your password?*" link.

After your log in, please select "Your Submissions" link and see results of the abstracts review. You will have the possibility to update your submission (text of abstract, authors, presenting author) after clicking the "Edit contribution Details" in the right menu of contribution page (see red box on the next figure).

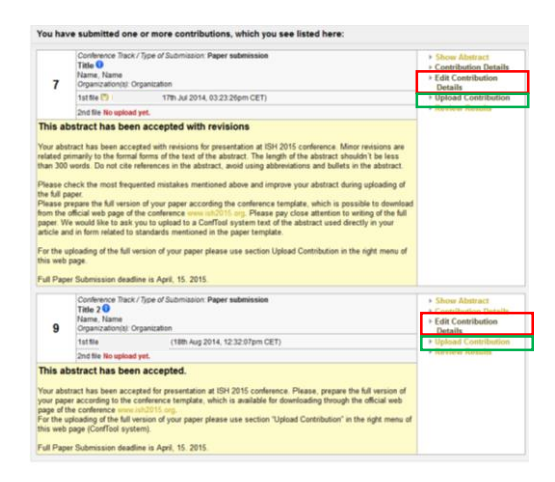

For the uploading of the full version of your paper please use section *"Upload Contribution"* in the right menu of the same web page and follow instruction there (see green box).

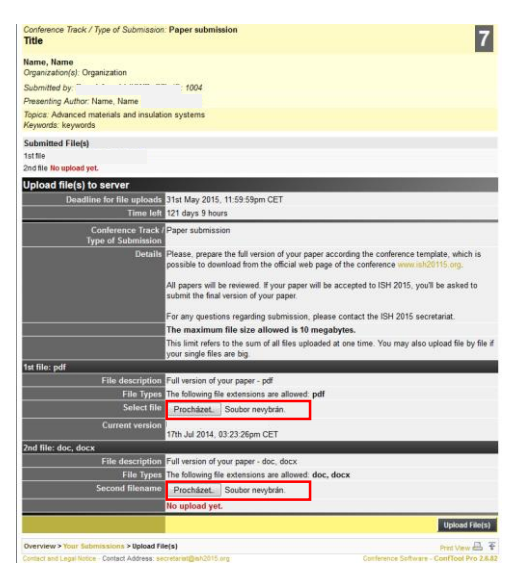

You can upload paper in *pdf* and *doc/docx* format with maximally size of 10 MB. Please finish the procedure by clicking the button *Upload File(s)*.